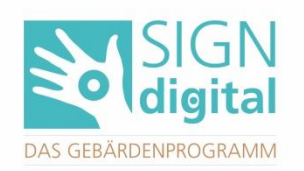

# Teams anlegen & verwalten

### >> Das Team zusammenstellen

Wenn du eine Mehrfachlizenz erwirbst, kannst du in der Teamfunktion dein Team zusammenstellen. Dafür verschickst du über SIGNdigital Einladungen an alle Personen, die du in deinem Team haben möchtest. Wir zeigen euch die Teamfunktion an einem <u>Beispiel</u>:

Frau Schule hat für die *Schule am KAR* eine 30er Lizenz für 2 Jahre erworben. Beim ersten Öffnen von SIGNdigital wird sie aufgefordert, ihr Team zu erstellen.

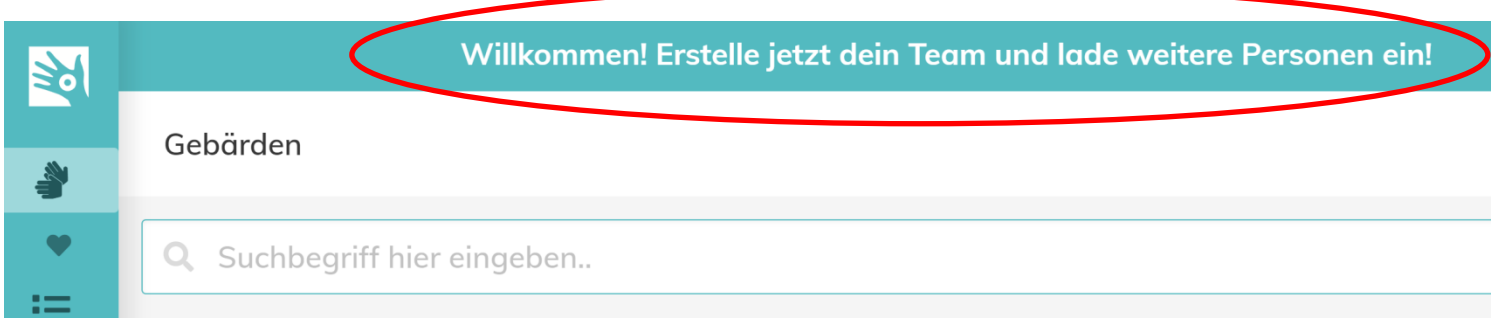

Frau Schule klickt auf den Link (oder geht in den Persönlichen Einstellungen auf die Teams-Funktion).

Frau Schule kann nun unter **Team > Dein Team** einen Namen für das Team vergeben. Ebenfalls kann sie eine Beschreibung des Teams hinterlassen.

| Dein Team                                                                                 |           |
|-------------------------------------------------------------------------------------------|-----------|
| Schule am KAR                                                                             | Abbrechen |
| Besitzer<br>Frau Schule (test1@sign-digital.de) 📀 SIGNdigital-Zugang<br>Name deines Teams |           |
| Schule am KAR                                                                             |           |
| Beschreibung deines Teams                                                                 |           |
| Das A-Team beim Gebärden-Lernen                                                           |           |

Frau Schule ist die **Besitzerin** des Teams. Sie kann wählen, ob sie selber auch eine Lizenz nutzen möchte oder nicht. Sie möchte auch mit SIGNdigital arbeiten und klickt daher auf "Besitzer hat SIGNdigital Zugang".

#### Rolle des Team-Besitzers

Besitzer hat SIGNdigital Zugang

Wenn angewählt, kann der Team-Besitzer SIGNdigital ebenfalls benutzen, verbraucht aber einen Platz der Lizenz.

Nun möchte Frau Schule weitere Teammitglieder einladen. Dafür geht sie zu **Team** > **Personen** einladen.

| Personen zum Einladen eingeben                                                      |                                                                                                    |                                                                |  |  |  |
|-------------------------------------------------------------------------------------|----------------------------------------------------------------------------------------------------|----------------------------------------------------------------|--|--|--|
| Die hier eingegebenen Personen<br>Sie sich selbstständig mit der an<br>hinzugefügt. | werden eine E-Mail mit einem Einladungs-Link zu Sl<br>gegebenen E-Mail Adresse bei SIGNdigital anmelder | GNdigital erhalten. Darüber können<br>n und werden diesem Team |  |  |  |
| Name 🚯                                                                              | E-Mail Adresse                                                                                          | Aktionen                                                       |  |  |  |
| Marlies Sonne                                                                       | test2@sign-digital.de                                                                                   | Entfernen                                                      |  |  |  |
| Dr. SIGN                                                                            | info@sign-gebaerden.de                                                                                  | Entfernen                                                      |  |  |  |
|                                                                                     | Weitere Person hinzufügen                                                                               |                                                                |  |  |  |
| Nachricht für die Einladung<br>Tritt unserem SIGNdigital Team                       | "Schule am KAR" kostenlos bei.                                                                          |                                                                |  |  |  |

Einladungs E-Mails an 2 Personen senden

Frau Schule trägt die Namen und email-Adressen der Teammitglieder in das Formular ein. Sie kann auch einen Begrüßungstext eingeben. Anschließend geht sie auf "Einladungs E-Mails an x Personen senden". Frau Schule kann auch über das Feld **"Schnelles Hinzufügen von Personen"** mehrere email-Adressen aus einem Verteiler einfügen. Weitere Informationen dazu sind beim **Fragezeichen** hinterlegt.

|                                                                                                    | $\triangleright$                           | ( |
|----------------------------------------------------------------------------------------------------|--------------------------------------------|---|
| iste von E-Mail Adressen                                                                                                    |                                            |   |
|                                                                                                    |                                            |   |
| Maria Mustartrau zmaria mustartrau(a)ordanica                                                                                                   | da = may mustermann(a) or adhisation de    |   |
| Maria Musterrrau <maria.musterrrau@organisc< td=""><td>ation.de&gt;, max.mustermann@organisation.de,</td><td></td></maria.musterrrau@organisc<> | ation.de>, max.mustermann@organisation.de, |   |
| Maria Musterrrau <maria.musterrrau@organiso< td=""><td>ation.de&gt;, max.mustermann@organisation.de,</td><td></td></maria.musterrrau@organiso<> | ation.de>, max.mustermann@organisation.de, |   |
| Maria Musterfrau <maria.musterfrau@organisa< td=""><td>ation.de&gt;, max.mustermann@organisation.de,</td><td></td></maria.musterfrau@organisa<> | ation.de>, max.mustermann@organisation.de, |   |
| Maria Musterfrau <maria.musterfrau@organisa< td=""><td>ation.de&gt;, max.mustermann@organisation.de,</td><td></td></maria.musterfrau@organisa<> | ation.de>, max.mustermann@organisation.de, |   |

Frau Schule hat u.a. Marlies Sonne eingeladen. Frau Sonne bekommt nun eine Bestätigungs-email.

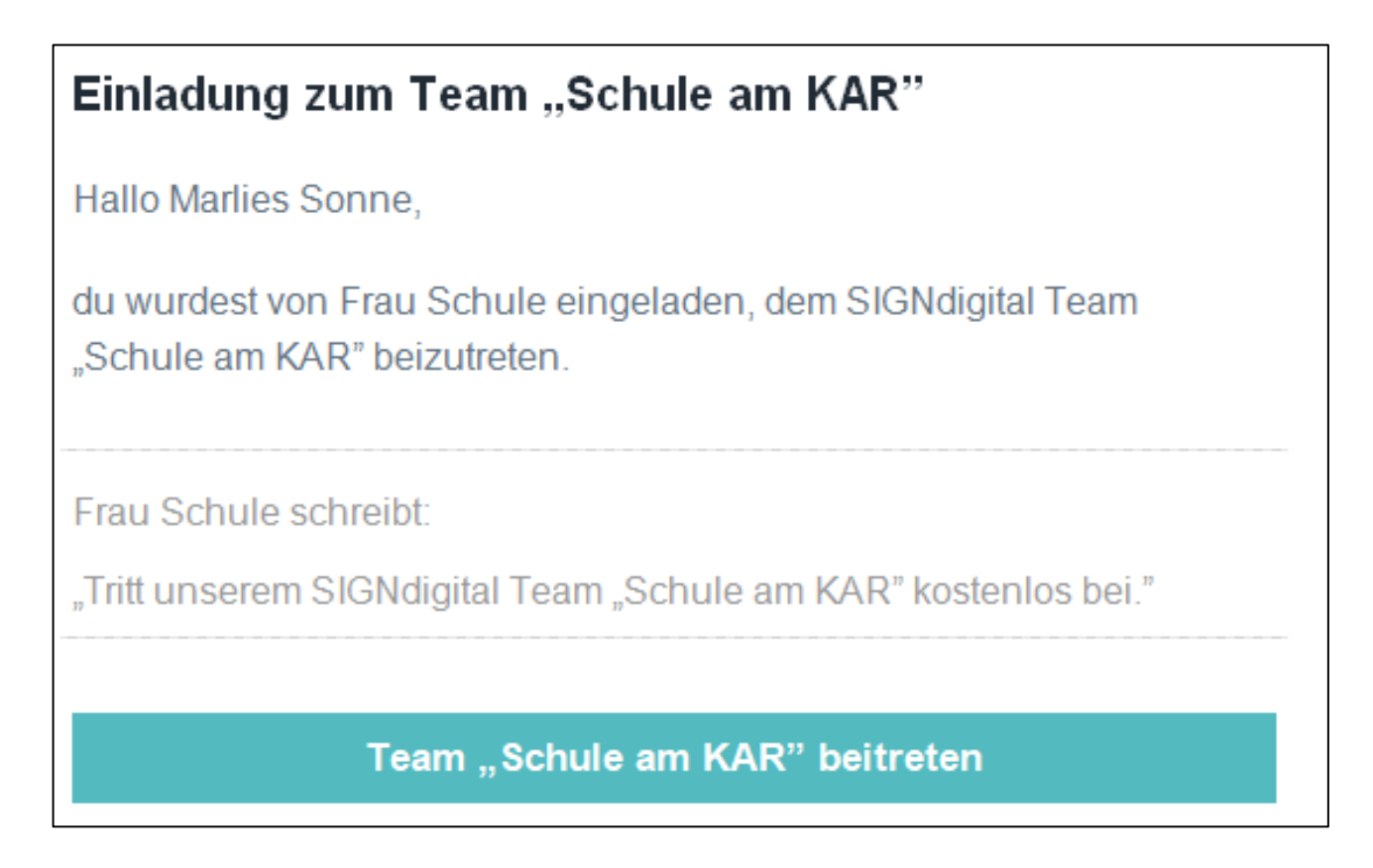

Marlies Sonne klickt auf "Team Schule am KAR beitreten" und kann anschließend ein eigenes Konto anlegen und ein eigenes Passwort vergeben. Sollte sie bereits ein SIGNdigital Konto haben, kann sie sich auch mit diesem anmelden.

Glückwunsch, du hast eine Einladung zu einem SIGNdigital-Team erhalten! Was ist SIGNdigital überhaupt?

Du kannst mit den unten stehenden Schritten fortfahren um sie anzunehmen. Solltest du die Einladung in diesem Moment nicht annehmen möchten, kannst du auf den obenstehenden Button klicken und die Einladung vorerst ignorieren.

In der Einladung ist bereits eine SIGNdigital-Lizenz enthalten, sodass du nichts bezahlen brauchst und direkt loslegen kannst!

Um die Einladung anzunehmen kannst musst du dich zuerst mit deinem bestehenden Konto anmelden oder ein neues Konto erstellen. Das machst du einfach im nächsten Schritt.

Ein neues Konto erstellen

ODER

Wenn du bereits ein SIGNdigital-Konto für die E-Mail Adresse test2@sign-digital.de hast:

Bei meinem bestehenden Konto anmelden

>> Teamrollen verteilen

In SIGNdigital können den Team-Mitgliedern verschiedene Rollen zugewiesen werden. Es gibt drei Rollen: **Mitglied**, **Verwalter und Besitzer**. Frau Schule ist die Besitzerin des Teams "Schule am KAR".

# Wer darf was?

| Mitglied  | Normales Team-Mitglied, nutzt die Lizenz des<br>Teams, kann aber weder die anderen Mitglieder<br>sehen, noch einladen.               |
|-----------|----------------------------------------------------------------------------------------------------|
| Verwalter | Kann Details und alle Mitglieder des Teams<br>einsehen, einladen und die Rolle von<br>Mitgliedern ändern.                            |
| Besitzer  | Besondere Rolle der Person, die das Team<br>angelegt hat und die Abrechnung verwaltet. Es<br>kann nur einen Besitzer pro Team geben. |

Besonders bei größeren Teams kann es sinnvoll sein, Verwalter einzusetzen. Diese können dann ebenfalls Mitglieder einladen.

Frau Schule möchte Dr. SIGN als Verwalter einsetzen. Dafür geht sie in Team > Mitglieder. Hier klickt sie bei Dr. SIGN auf **Rolle ändern**.

| TEAM              | Ν | <b>/itglied</b> | der                                   |                        |
|-------------------|---|-----------------|---------------------------------------|------------------------|
| Dein Team         |   | Schule am KA    | R                                     | Mitglieder einladen    |
| Mitglieder        |   |                 |                                       | 7                      |
| Einladungen       |   | Rolle           | Benutzer                              | Aktionen               |
| Personen einladen |   | Mitglied        | Dr. SIGN (info@sign-gebaerden.de)     | Entfernen Rolle ändern |
| Abrechnung        |   | Mitglied        | Marlies Sonne (test2@sign-digital.de) | Entfernen Rolle ändern |

Nun kann sie Dr. SIGN zum Verwalter ernennen.

## >> Lizenz Überblick und Mitglieder entfernen

Unter Team > Dein Team hast du immer einen Überblick, wie viele der Lizenzen vergeben sind und wie viele Personen noch eingeladen werden können.

| 30er-Lizenz zweijährlich                         |  |
|--------------------------------------------------|--|
| Belegung der Lizenz                              |  |
| 1 Team-Besitzer 2 Teammitglieder 27 freie Plätze |  |
| Es können noch 27 Personen eingeladen werden.    |  |

Besitzer und Verwalter können andere Teammitglieder aus SIGNdigital entfernen (z.B. wenn jemand aus der Einrichtung ausscheidet).

Das **Entfernen** von Mitgliedern geht in Team > Mitglieder.

| TEAM              | ream Mitglieder |               |                                       |              |            |
|-------------------|-----------------|---------------|---------------------------------------|--------------|------------|
| Dein Team         | Schul           | Schule am KAR |                                       |              |            |
| Mitglieder        |                 |               |                                       |              |            |
| Einladungen       | Ro              | olle          | Benutzer                              | Aktionen     |            |
| Personen einladen | Mit             | itglied       | Dr. SIGN (info@sign-gebaerden.de)     | Entfernen Ro | lle ändern |
| Abrechnung        | Mit             | itglied       | Marlies Sonne (test2@sign-digital.de) | Entfernen    | le ändern  |